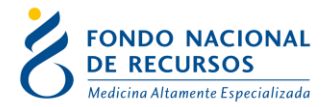

## Ingreso de Informes Mensuales de Diálisis por IMAE

Acceda al Sistema María como comúnmente lo hace. Dentro del menú Diálisis, en la opción de Formularios Mensuales de Hemodiálisis, encontrará la opción para acceder al formulario:

| 🎘 Oracle Developer Forms Runtime - Web |                            |                          |                                  |  |  |  |  |  |  |  |
|----------------------------------------|----------------------------|--------------------------|----------------------------------|--|--|--|--|--|--|--|
| <u>G</u> estión de Actos               | Diálisis Pacientes Varios  | ⊻entana                  |                                  |  |  |  |  |  |  |  |
| 🧑 MENU                                 | Eormularios Mensuales      | 🕨 <u>H</u> emodiálisis 🕩 | Ingreso                          |  |  |  |  |  |  |  |
|                                        | Generar Archivos de Salida |                          | <u>C</u> ompleta<br>Medificación |  |  |  |  |  |  |  |
|                                        |                            |                          | Consulta                         |  |  |  |  |  |  |  |
|                                        |                            |                          | <u>C</u> onsulta Resumida        |  |  |  |  |  |  |  |
|                                        |                            |                          | Listado Mensual                  |  |  |  |  |  |  |  |
| -                                      | Listado Detallado          |                          |                                  |  |  |  |  |  |  |  |
|                                        |                            |                          | Informe Mensual Imae             |  |  |  |  |  |  |  |

Diálisis --> Formularios Mensuales --> Hemodiálisis ---> Informe Mensual Imae

En la siguiente pantalla ingrese Mes y Año (ej: 06/2009), y presione el Botón "Confirma":

| Soracle Developer Forms Runtime - Web                                                                                                    |          |
|----------------------------------------------------------------------------------------------------|----------|
| Acción Editar Consultar Bloque Registro Campo Ayuda Ventana                                                                                                    |          |
|                                                                                                    |          |
| 2 INFORME_MENSUAL_IMAE                                                                                                    |          |
| Informe Mensual de Hemodiálisis                                                                                                    |          |
| Imae La Constantina Constantin | Confirma |

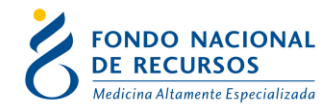

Una vez accedido al formulario se puede visualizar la siguiente pantalla:

| - Datos Institución   |                    |                    |                    |   |
|-----------------------|--------------------|--------------------|--------------------|---|
| IMAE                  |                    |                    |                    |   |
| Departamento          | MONTEVIDEO         | Localidad Sin dato |                    |   |
| Dirección             | Calle 1234         |                    | Telefono 555 55 55 | - |
| Correo electrónico    | correo@dominio.com |                    |                    |   |
| Director Técnico: Cl  | ASP                | Fecha de venci     | miento             |   |
| n de navinderon der r |                    |                    | os B + habilitados |   |
| N° de puestos B - hab | ilitados 📃         | N° de puest        |                    |   |

En el formulario existen dos sectores, uno corresponde a la información de ubicación y contacto del IMAE (dentro del recuadro "Datos de Institución"), y el otro al informe propiamente dicho ("Datos del Informe").

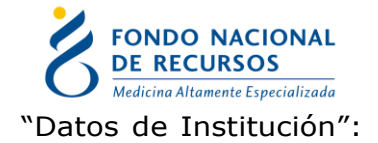

Dentro de este sector se puede actualizar, en caso de ser necesario, la información correspondiente a la ubicación y datos del contacto de la institución: Localidad (se cambia utilizando el botón ubicado a la derecha del casillero), Dirección, Teléfono y Correo Electrónico

| Datos Institucion  |                    | Código             |                    |
|--------------------|--------------------|--------------------|--------------------|
| Departamento       | MONTEVIDEO         | Localidad Sin dato |                    |
| Dirección          | Calle 1234         |                    | Telefono 555 55 55 |
| Correo electrónico | correo@dominio.com |                    |                    |

"Datos del Informe":

La información correspondiente al informe se divide en tres: Cabezal, Tratamiento de Agua y Disponibilidad de Plazas.

## Cabezal:

En caso de existir, estos datos se cargan del último formulario ingresado, pudiendo ser modificados.

Contiene información general del informe, todos los datos son requeridos para poder continuar con el ingreso del formulario.

Los campos de mes y año fueron cargados automáticamente.

La fecha de vencimiento debe ser ingresada con el formato DD/MM/YYYY, dos números para el día, dos números para el mes y cuatro para el año. Por ejemplo el 13 de marzo del año 2009 se digitaría 13/03/2009 o bien 13032009

El campo correspondiente al Director Técnico puede ser ingresado manualmente, a través del número de cédula, sin guión ni dígito verificador o bien, presionando el botón que se encuentra ubicado a la derecha del campo y seleccionándolo de una lista, como muestra la figura.

| Correo electrónico correo@dominio.com | Director_tecnico                           |  |
|---------------------------------------|--------------------------------------------|--|
| Mes 2 Año 2009                        | Buscar %                                   |  |
| Director Técnico: Cl                  | Me_Ci Nombre                               |  |
|                                       | 0 SIN DATOS                                |  |
| N° de habilitación del MSP            | 2222 VICTOR SORIA                          |  |
|                                       | 3333 EDUARDO WILSON                        |  |
| N° de puestos B - habilitados         | 3084047 LILIANA ELIZABETH AÑASCO NICHEGLOD |  |
|                                       | 1896023 EDUARDO ISMAEL AÑASCO RODRIGUEZ    |  |
|                                       | 1556371 ANIBAL LUIS AÑON ASTORI            |  |
|                                       | 1457815 FERNANDO - AÑON ASTORI             |  |
|                                       | 576954 ELISEO RUBEN AÑON MAÑANA            |  |
|                                       | 1055492 ANA MARIA AÑON NEIRO               |  |
|                                       | <u>۲</u>                                   |  |
|                                       | Buscar Aceptar Cancelar                    |  |

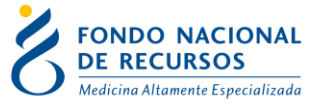

## Tratamiento de Agua:

Contiene la información relativa al estudio del Agua. En esta sección todos los campos son ingresados de forma manual, digitando los valores directamente. Son requeridos todos los campos menos el Aluminio, que debe informarse en forma semestral, y en los casos de especificación de Otro Dispositivo, tanto para pre-ósmosis como para post-ósmosis, es requerido al menos el primero.

| Informes de Imaes de Hemo | diálisis - INGRESO   |                          |
|---------------------------|----------------------|--------------------------|
| CABEZAL                   | TRATAMIENTO DEL AGUA | DISPONIBILIDAD DE PLAZAS |
| Fisico-químico            |                      |                          |
| Conductividad (uS/cm)     |                      |                          |
| Aluminio (ug/l)           |                      |                          |
| - Bacteriológico          |                      |                          |
| Dosificación de endoto    | xinas (UE/ml)        |                          |
| Pre-osmosis               |                      |                          |
| Filtro carbón activado    | (UFC)                |                          |
| Otro dispositivo (UFC)    | Germen:              |                          |
| Otro dispositivo (UFC)    | Germen:              |                          |
| Otro dispositivo (UFC)    | Germen:              |                          |
| Post-osmosis              |                      |                          |
| Final de recirculación (U | JFC)                 |                          |
| Último pico (UFC)         | Germen:              |                          |
| Otro dispositivo (UFC)    | Germen:              |                          |
| Otro dispositivo (UFC)    | Germen:              |                          |
| Otro dispositivo (UFC)    | Germen:              |                          |
| Otro dispositivo (UFC)    | Germen:              |                          |
|                           |                      |                          |

Disponibilidad de Plazas:

Para comenzar a rellenar esta sección es necesario que coloque primero la cantidad total de puestos de diálisis. Recuerde que la suma de los puestos asignados a los positivos más los asignados a los negativos debe coincidir con este total.

| Cantidad total de puestos de diálisis | 25 |  |
|---------------------------------------|----|--|
|                                       |    |  |

Posteriormente, comience a ingresar la información de las plazas para los B Negativos y luego para los B Positivos.

Primero ingrese cuál es la cantidad de plazas asignadas para ese sector. Observe como el sistema calcula automáticamente las plazas del sector opuesto, para que coincida con el total de Puestos.

| Cantidad de puestos de       |    |
|------------------------------|----|
| diálisis B negativos en uso: | 10 |

Luego, debe dirigirse al sector de turnos habilitados por día. Mientras usted ingresa, el sistema le irá asignando las plazas libres y le irá habilitando los casilleros para que ingrese las ocupadas.

|--|

Al terminar de ingresar los turnos deberá ingresar las plazas ocupadas para cada turno habilitado para cada día. Recuerde que las plazas ocupadas no deben ser mayores que las libres para ningún turno de ningún día. Observe

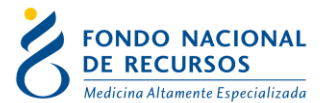

como se van calculando automáticamente las casillas del total de disponibles y del total de libres.

| Cuadro de p | lazas negativa     | IS                |                    |                   |                                  |   |                   |                                  |
|-------------|--------------------|-------------------|--------------------|-------------------|----------------------------------|---|-------------------|----------------------------------|
|             | Tur<br>Plazas Ocu. | no<br>Plazas Lib. | Tur<br>Plazas Ocu. | no<br>Plazas Lib. | Turno<br>Plazas Ocu. Plazas Lib. |   | Tu<br>Plazas Ocu. | r <mark>no</mark><br>Plazas Lib. |
| Lunes       | 8                  | 2                 | 0                  | 0                 | 0                                | 0 | 0                 | 0                                |
| Martes      | 5                  | 5                 | 6                  | 4                 | 7                                | 3 | 0                 | 0                                |
| Miércoles   | 10                 | 0                 | 5                  | 5                 | 9                                | 1 | 9                 | 1                                |
| Jueves      | 10                 | 0                 | 0                  | 0                 | 0                                | 0 | 0                 | 0                                |
| Viernes     | 10                 | 0                 | 0                  | 0                 | 0                                | 0 | 0                 | 0                                |
| Sábado      | 0                  | 0                 | 0                  | 0                 | 0                                | 0 | 0                 | 0                                |
|             |                    |                   |                    |                   |                                  |   |                   |                                  |

Total de plazas B negativas disponibles en el centro: 100 Total de plazas B negativas libres en el centro: 21

Al finalizar repita el procedimiento con los B Positivos. Cuando termine el formulario resultante será similar al de la figura.

| 2 2 0 1 1 C P 2                                                                                                    |                                                                                                    |                                                                                    |                                                           |                                                                                                 |                                                                                                  | o                                                                          |                                                                                                    |                                                                                                    |  |
|----------------------------------------------------------------------------------------------------|----------------------------------------------------------------------------------------------------|------------------------------------------------------------------------------------|-----------------------------------------------------------|-------------------------------------------------------------------------------------------------|--------------------------------------------------------------------------------------------------|----------------------------------------------------------------------------|----------------------------------------------------------------------------------------------------|----------------------------------------------------------------------------------------------------|--|
| CABEZAL                                                                                                    | I 1                                                                                                    | RATAMIENTO                                                                         | DELAGUA                                                   | DISPONIBILIL                                                                                    | DAD DE FLAZA                                                                                     | 2                                                                          |                                                                                                    |                                                                                                    |  |
| Cantidad total de puestos de diálisis 25                                                                                    |                                                                                                    |                                                                                    |                                                           |                                                                                                 |                                                                                                  |                                                                            |                                                                                                    |                                                                                                    |  |
| PLAZAS B NEGATIVOS                                                                                                    |                                                                                                    |                                                                                    |                                                           |                                                                                                 |                                                                                                  |                                                                            |                                                                                                    |                                                                                                    |  |
| Cantidad de puestos de Cantidad de turnos habilitados                                                                       |                                                                                                    |                                                                                    |                                                           |                                                                                                 |                                                                                                  |                                                                            |                                                                                                    |                                                                                                    |  |
| diálisis B negativos en uso: 10 por día de la semana: 1 3 4 1 1 V                                                           |                                                                                                    |                                                                                    |                                                           |                                                                                                 |                                                                                                  |                                                                            |                                                                                                    |                                                                                                    |  |
| - Cuadro de p                                                                                                    | iazas negativa<br>Tur                                                                                                    | 15                                                                                 | Tur                                                       | 00                                                                                              | Tur                                                                                              | no                                                                         | Tu                                                                                                    | rno                                                                                                    |  |
|                                                                                                    | Plazas Ocu.                                                                                                    | Plazas Lib.                                                                        | Plazas Ocu.                                               | Plazas Lib.                                                                                     | Plazas Ocu.                                                                                      | Plazas Lib.                                                                | Plazas Ocu.                                                                                                    | Plazas Lib.                                                                                                    |  |
| Lunes                                                                                                    | 8                                                                                                    | 2                                                                                  | 0                                                         | 0                                                                                               | 0                                                                                                | 0                                                                          | 0                                                                                                    | 0                                                                                                    |  |
| Martes                                                                                                    | 5                                                                                                    | 5                                                                                  | 6                                                         | 4                                                                                               | 7                                                                                                | 3                                                                          | 0                                                                                                    | 0                                                                                                    |  |
| Miércoles                                                                                                    | 10                                                                                                    | 0                                                                                  | 5                                                         | 5                                                                                               | 9                                                                                                | 1                                                                          | 9                                                                                                    | 1                                                                                                    |  |
| Jueves                                                                                                    | 10                                                                                                    | 0                                                                                  | 0                                                         | 0                                                                                               | 0                                                                                                | 0                                                                          | 0                                                                                                    | 0                                                                                                    |  |
| Viernes                                                                                                    | 10                                                                                                    | 0                                                                                  | 0                                                         | 0                                                                                               | 0                                                                                                | 0                                                                          | 0                                                                                                    | 0                                                                                                    |  |
| Cábado                                                                                                    | 0                                                                                                    | 0                                                                                  | 1 0                                                       | l 0                                                                                             | 0                                                                                                | 0                                                                          | 0                                                                                                    |                                                                                                    |  |
| Total de n                                                                                                    | u<br>Jazas B negati                                                                                                    | was disponibl                                                                      | es en el centro                                           | p: 100                                                                                          | Total de plaz                                                                                    | as B negativa                                                              | s libres en el i                                                                                                    | centro: 21                                                                                                    |  |
| Total de pl                                                                                                    | lazas B negati                                                                                                    | vas disponibl                                                                      | es en el centro                                           | D: 100                                                                                          | Total de plaz                                                                                    | as B negativa                                                              | s libres en el o                                                                                                    | centro: 21                                                                                                    |  |
| Total de pl<br>AZAS B POSI<br>Cantida<br>diálisis                                                                           | lazas B negati<br>TIVOS<br>ad de puestos<br>s B positivos e                                                                                                    | vas disponibl<br>de<br>n uso: 15                                                   | es en el centro                                           | cantida<br>por día                                                                              | Total de plaz<br>d de turnos ha<br>de la semana:                                                 | as B negativa<br>bilitados [1                                              | is libres en el o<br>in <u>Mar Mie</u><br>1 3                                                                                                    | centro: 21<br>Jue Vie Sal<br>4 0 0                                                                                                    |  |
| Total de pl<br>AZAS B POSI<br>Cantida<br>diálisis<br>- Cuadro de p                                                          | lazas B negati<br>TIVOS<br>ad de puestos<br>s B positivos e<br>lazas positiva                                                                                          | vas disponibl<br>de<br>n uso: 15<br>s                                              | es en el centro                                           | cantida<br>por día                                                                              | Total de plaz<br>d de turnos ha<br>de la semana:                                                 | as B negativa<br>bilitados Lu                                              | is libres en el o<br>in Mar Mie<br>1 3                                                                                                    | centro: 21<br>Jue Vie Sal<br>4 0 0                                                                                                    |  |
| Total de pl<br>AZAS B POSI<br>Cantida<br>diálisis<br>- Cuadro de p                                                          | lazas B negati<br>TIVOS<br>ad de puestos<br>s B positivos e<br>lazas positiva<br>Plazas Ocu.                                                                           | vas disponibl<br>de<br>n uso: 15<br>s<br><sup>no</sup><br>Plazas Lib.              | es en el centro<br>Plazas Ocu.                            | cantida<br>por día                                                                              | Total de plaz<br>d de turnos ha<br>de la semana:<br>Plazas Ocu.                                  | as B negativa<br>bilitados Lu<br>1<br>Plazas Lib.                          | IS libres en el d<br>In Mar Mie<br>1 3<br>Plazas Ocu.                                                                                                    | centro: 21<br>Jue Vie Sal<br>4 0 0                                                                                                    |  |
| Total de pl<br>AZAS B POSI<br>Cantida<br>diálisis<br>- Cuadro de p<br>Lunes                                                 | lazas B negati<br>TIVOS<br>ad de puestos<br>s B positivos e<br>lazas positivo<br>Plazas Ocu.<br>14                                                                     | vas disponibl<br>de<br>n uso: 15<br>S<br><sup>no</sup><br>Plazas Lib.<br>1         | es en el centro<br>Plazas Ocu.<br>0                       | cantida<br>por día<br>Plazas Lib.<br>0                                                          | Total de plaz<br>d de turnos ha<br>de la semana:<br>Plazas Ocu.<br>0                             | as B negativa<br>bilitados Lu<br>Plazas Lib.                               | IS libres en el o<br>In Mar Mie<br>1 3<br>Plazas Ocu.<br>0                                                                                                    | centro: 21<br>Jue Vie Sal<br>4 0 0<br>Plazas Lib.<br>0                                                                                                    |  |
| Total de pl<br>AZAS B POSI<br>Cantida<br>diálisis<br>- Cuadro de p<br>Lunes<br>Martes                                       | lazas B negati<br>TIVOS<br>ad de puestos<br>s B positivos e<br>lazas positiva<br>Plazas Octur<br>Plazas Otur<br>14<br>13                                               | vas disponibl<br>n uso: 15<br>S<br>Plazas Lib.<br>1<br>2                           | es en el centro<br>Tur<br>Plazas Ocu.<br>0                | Cantida<br>por día<br>Plazas Lib.<br>0                                                          | Total de plaz<br>d de turnos ha<br>de la semana:<br>Plazas Ocu.<br>0<br>0                        | as B negativa<br>bilitados Lt<br>1<br>Plazas Lib.<br>0                     | In Mar Mie<br>1 1 3<br>Plazas Ocu.<br>0                                                                                                    | Centro: 21<br>Jue Vie Sal<br>4 0 0<br>Plazas Lib.<br>0                                                                                                    |  |
| Total de pl<br>AZAS B POSI<br>Cantida<br>diálisis<br>- Cuadro de p<br>Lunes<br>Martes<br>Miércoles                          | lazas B negati<br>TIVOS<br>ad de puestos<br>s B positivos e<br>lazas positivo<br>Plazas Ocu<br>14<br>13<br>10                                                          | vas disponibl<br>de<br>n uso: 15<br>S<br>Plazas Lib.<br>1<br>2<br>5                | es en el centro<br>Plazas Ocu.<br>0<br>10                 | cantida<br>por día<br>Plazas Lib.<br>0<br>5                                                     | Total de plaza d de turnos ha de la semana: Plazas Ocu. 0 11                                     | as B negativa<br>bilitados Lt<br>Plazas Lib.<br>0<br>0<br>4                | In Mar Mie<br>Plazas Ocu.<br>0<br>0                                                                                                    | Centro: 21<br>Jue Vie Sal<br>4 0 0<br>Plazas Lib.<br>0<br>0                                                                                                    |  |
| Total de pl<br>AZAS B POSI<br>Cantidi<br>diálisis<br>- Cuadro de p<br>Lunes<br>Martes<br>Miércoles<br>Jueves                | at de puestos<br>s B positivos e<br>lazas positivos e<br>lazas positivos e<br>lazas ocu.<br>Tur<br>Plazas Ocu.<br>14<br>13<br>10<br>12                                 | vas disponibl<br>n uso: 15<br>s<br>Plazas Lib.<br>1<br>2<br>5<br>3                 | Plazas Ocu.<br>0<br>10<br>13                              | cantida<br>por día<br>Plazas Lib.<br>0<br>5<br>2                                                | Total de plaz<br>d de turnos ha<br>de la semana:<br>Plazas Ocu.<br>0<br>0<br>11<br>14            | as B negativa<br>bilitados LL<br>Plazas Lib.<br>0<br>4<br>1                | In Mar Mie<br>Plazas Ocu.<br>0<br>0<br>13                                                                                                    | Centro: 21<br>Jue Vie Sal<br>4 0 0<br>Plazas Lib.<br>0<br>0<br>0<br>2                                                                                                    |  |
| Total de pl<br>AZAS B POSI<br>Cantidi<br>diálisis<br>- Cuadro de p<br>Lunes<br>Martes<br>Miércoles<br>Jueves<br>Viernes     | lazas B negati<br>TIVOS<br>ad de puestos<br>s B positivos e<br>lazas positivos e<br>lazas positivos e<br>lazas ocu.<br>Tur<br>Plazas Ocu.<br>14<br>13<br>10<br>12<br>0 | vas disponibl<br>n uso: 15<br>S<br>Plazas Lib.<br>1<br>2<br>5<br>3<br>0            | es en el centro<br>Plazas Ocu.<br>0<br>10<br>13<br>0      | Cantida<br>por día<br>Plazas Lib.<br>0<br>0<br>5<br>2<br>0                                      | Total de plaz<br>d de turnos ha<br>de la semana:<br>Plazas Ocu.<br>0<br>0<br>11<br>11<br>14<br>0 | as B negativa<br>bilitados L<br>Plazas Lib.<br>0<br>4<br>1<br>0            | n Mar Mie<br>1 3<br>Plazas Ocu.<br>0<br>0<br>13<br>0                                                                                                    | U         U           centro:         21           Jue         Vie         Sal           [4]         [0]         [0]           rmp <sub>Jazas</sub> Lib.         0         0           0         0         2           0         2         0                                                                   |  |
| Total de pl<br>Cantida<br>Cantida<br>Ciálisis<br>Cuadro de p<br>Lunes<br>Martes<br>Miércoles<br>Jueves<br>Viernes<br>Sábado | ad de puestos<br>s B positivos e<br>lazas positivos e<br>lazas positiva<br>Tur<br>Plazas Occi<br>14<br>13<br>10<br>12<br>0                                             | vas disponibl<br>de<br>n uso: 15<br>S<br>Plazas Lib.<br>1<br>2<br>5<br>3<br>0<br>0 | es en el centro<br>Plazas Ocu.<br>0<br>10<br>13<br>0<br>0 | Cantida<br>por día<br>Cantida<br>por día<br>O<br>Plazas Lib.<br>0<br>0<br>5<br>2<br>0<br>0<br>0 | total de plaz<br>d de turnos ha<br>de la semana:<br>Plazas Ocu.<br>0<br>11<br>14<br>0<br>0       | as B negativa<br>bilitados Lt<br>1<br>Plazas Lib.<br>0<br>4<br>1<br>0<br>0 | In Mar Mie<br>In Mar Mie<br>In Mar Mie Mie Mie Mie Mie Mie Mie Mie Mie Mie | U         U           Centro:         21           Jue         Vie         Sal           4         0         0           0         0         0           0         0         0           0         0         0           0         0         0           0         0         0           0         0         0 |  |

Guardar el formulario:

Al finalizar de ingresar los datos, chequee que estén todos correctos. Luego presione el botón de guardar, como se indica en la figura:

| Acción, Editar | Co <u>n</u> sultar | Bloque | <u>R</u> egistro | <u>C</u> ampo | Ayuda | ⊻entana    |
|----------------|--------------------|--------|------------------|---------------|-------|------------|
|                | 80                 | 10 6   | a 🔞 📬            | ≪ -           | • •   | ▶ □□□□□□ ? |

Si usted no desea guardar la información ingresada puede salir del formulario presionando el botón Salir (Exit):

Por consultas, comunicarse al 2901 40 91 o vía email a atencionalusuario@fnr.gub.uy